# HK50-DP-EN 网关操作指南

1 网关简介

本文以 HK50-DP-EN (图1)实现 PROFIBUS 与 Modbus/TCP 转换为例 · 介绍德国赫优讯 HK50 系列网关 的使用步骤。

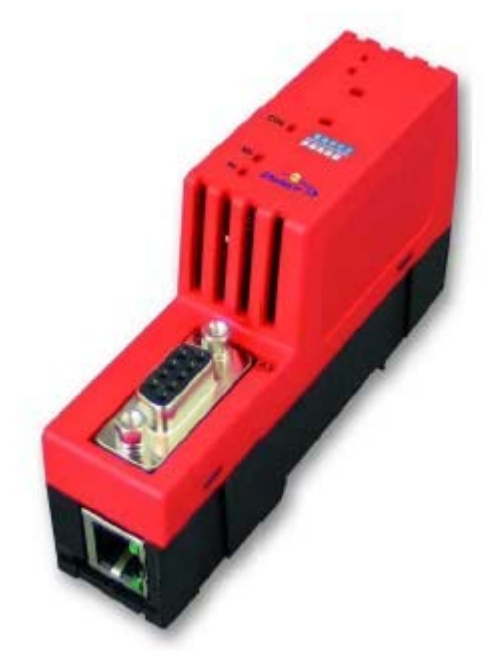

图1 通过下载不同协议堆

栈,HK50-DP-EN 能够实现不同的协议转换,主要有:

- □ PROFIBUS 从站转 Modbus/TCP 主/从站
- □ PROFIBUS 从站转 Ethernet/IP 从站
- □ PROFIBUS 从站转 Ethernet/IP 主站(仅连接单个从站)
- PROFIBUS 从站转 PROFINET 从站
- □ PROFIBUS 从站转 PROFINET 主站(仅连接单个从站)
- □ PROFIBUS 主站(仅连接单个从站)转 Modbus/TCP 主/从站
- □ PROFIBUS 主站(仅连接单个从站)转 Ethernet/IP 从站
- □ PROFIBUS 主站(仅连接单个从站)转 PROFINET 从站

HK50 网关的典型应用如图 2 所示:

Page 1 of 20

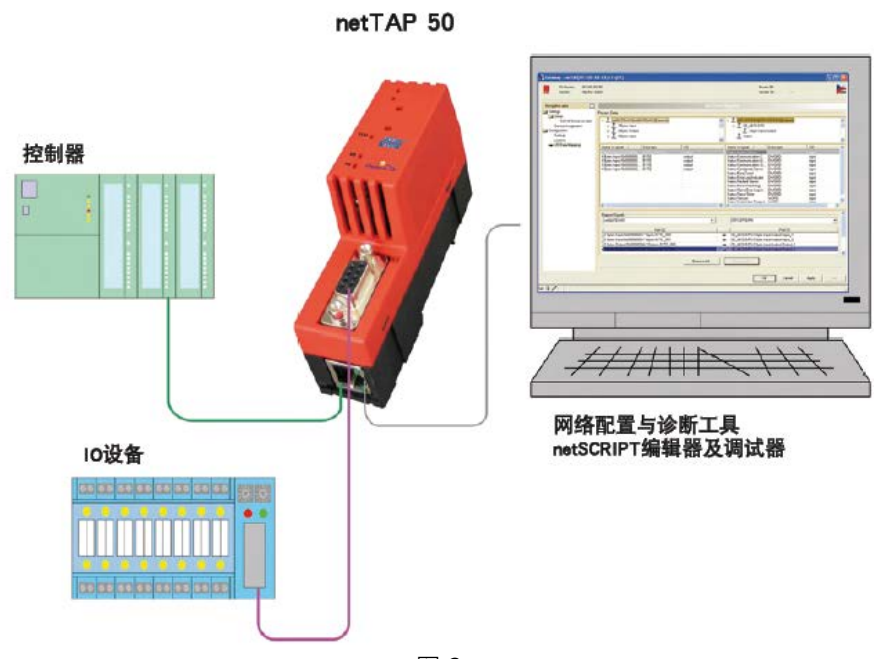

图 2

## 2 软件安装

1) 在光驱中放入产品光盘 自动弹出安装对话框;或手动打开光盘根目录 双击 Gateway\_Solutions.exe 文件,打开安装界面。单击 "SYCON.net Configuration and Diagnostic Tool Installation" ,开 始安装 SYCON.net 配置软件,如图 3 所示:

| Gateway Solutions                                                                                               | A CONTRACTOR OF A DESCRIPTION OF A DESCRIPTION OF A DESCRIPT |
|----------------------------------------------------------------------------------------------------|----------------------------------------------------------------------------------------------------|
|                                                                                                    |                                                                                                    |
|                                                                                                    | 107                                                                                                    |
|                                                                                                    |                                                                                                    |
| SYCON.net Configuration and Diagnostic Tool Installation                                                        | the last                                                                                                    |
| Documentation                                                                                                   |                                                                                                    |
| Drivers.                                                                                                    |                                                                                                    |
| Power Point Presentation                                                                                        |                                                                                                    |
|                                                                                                    | And the second second sec  |
|                                                                                                    | netTAP                                                                                                    |
|                                                                                                    |                                                                                                    |
|                                                                                                    | netLINK                                                                                                    |
| CONcorro Courtes -                                                                                              |                                                                                                    |
| AS CC-LINK DeviceNet                                                                                            | Bonning Group EtherNat/IP-23 POWERLINK                                                                                                    |
| ODOOD    SERCOS                                                                                                 |                                                                                                    |
| Manager Manager Manager Manager Manager Manager Manager Manager Manager Manager Manager Manager Manager Manager |                                                                                                    |
|                                                                                                    |                                                                                                    |
|                                                                                                    |                                                                                                    |
|                                                                                                    | hils                                                                                                    |
|                                                                                                    | COMP                                                                                                    |

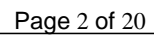

2) 弹出语言选择对话框,选择英语,单击 OK,如图 4 所示:

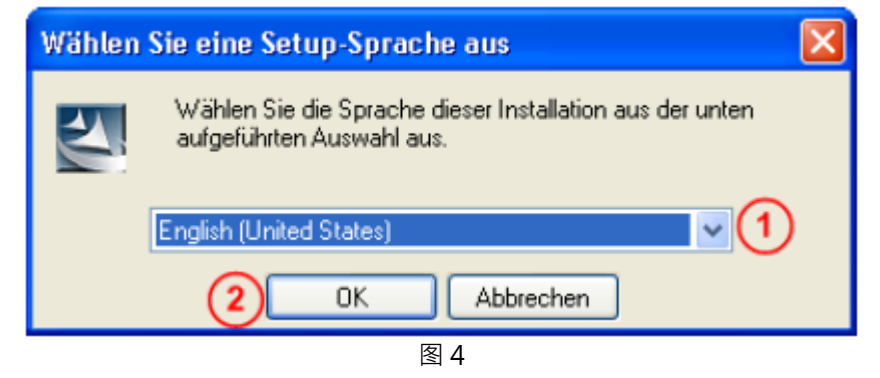

3) 单击 Next,进行下一步安装,如图 5 所示:

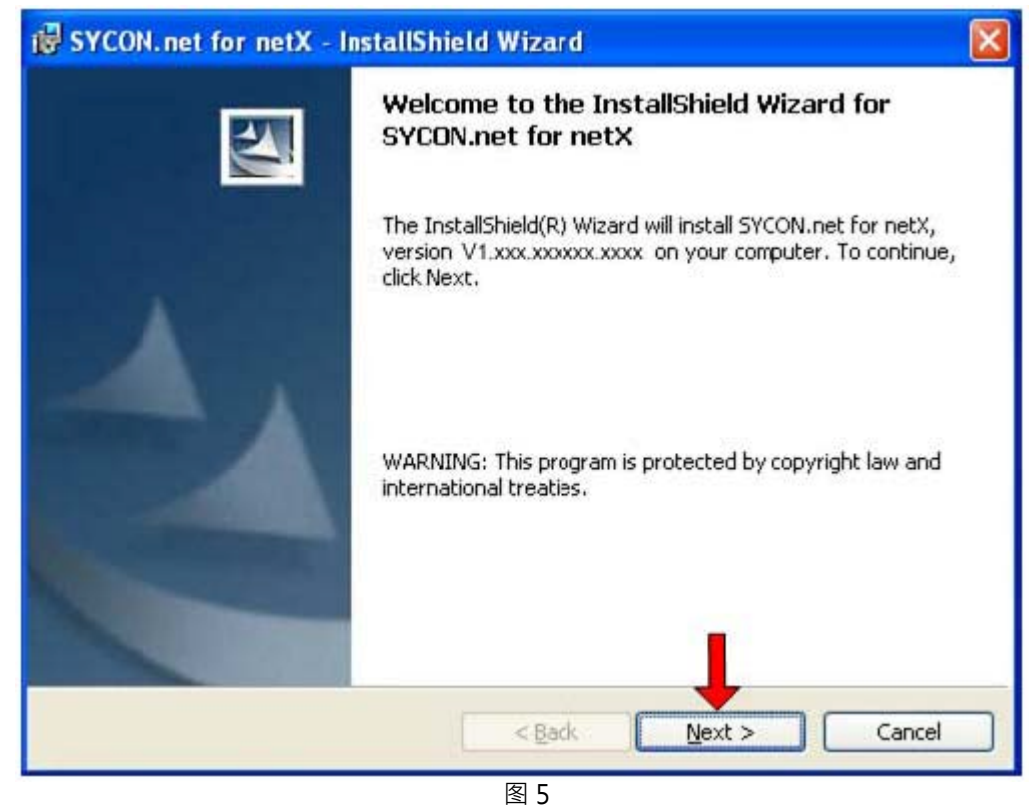

4)选择已阅读信息,单击Next,进行下一步安装,如图 6所示:

Page 3 of 20

|    | Important Information                                                                                            |
|----|----------------------------------------------------------------------------------------------------|
|    | Please read the followinig information carefully.                                                                |
| -  |                                                                                                    |
|    | Notes about major changes in SYCON net V1 210 x x and                                                            |
|    | V1.300.x.x                                                                                                    |
|    | Please read these notes carefully, since they contain important information about<br>major changes in SYCON.net. |
|    | Overview                                                                                                    |
|    | 1. Concerns all supported Devices                                                                                |
|    | 1.1. New Driver for serial/TCP/USB Interface (All devices)                                                       |
|    | 2 Concerns PC Cards CIFX and Communication Modules COMX                                                          |
| (  | I read the information                                                                                           |
| (  | I have not read the information yet                                                                              |
| In | staliShield (2)                                                                                                  |
|    | Carrel                                                                                                    |
|    | < Barr Garra Cauca                                                                                               |

5)选择接受授权协议,单击Next,进行下一步安装,如图 7所示:

(

| Please read the following licer                                                                           | nse agreement carefully.                                                                                                    |        |
|----------------------------------------------------------------------------------------------------|----------------------------------------------------------------------------------------------------|--------|
| HILSCHER SOFTWARE LICENS                                                                                  | E AGREEMENT                                                                                                    |        |
| This document is a legally valid c<br>Systemautomation mbH ("Hilsche                                      | contract between you and Hilscher Gesellschaft für<br>er").                                                                 |        |
| Please read through this License<br>software. By installing the softw<br>of the provisions of this Agreem | e Agreement carefully before installing and using the<br>vare and using it, whether in whole or in part, you accept<br>ent. | pt all |
| If you decline to accept these ter<br>Instead, return it to us or the reta<br>purchase price.             | rms and conditions, please do not install the software.<br>ailer from which you purchased it for a refund of the            |        |
| I accept the terms in the licen                                                                           | se agreement                                                                                                    |        |
|                                                                                                    | he linear announce                                                                                                    |        |
| I do not accept the terms in th                                                                           | ne license agreemenc                                                                                                    |        |

```
Page 4 of 20
```

6)填写用户名、公司名及软件使用者,单击Next,进行下一步安装,如图8所示:

| i₿ SYCON.net for netX - InstallShield Wizard                                                                     |                    |
|----------------------------------------------------------------------------------------------------|--------------------|
| Customer Information<br>Please enter your information.                                                           | 14                 |
| User Name:                                                                                                    | - 1                |
| Organization:                                                                                                    |                    |
| Hilscher GmbH                                                                                                    |                    |
| Install this application for:<br>(2) Anyone who uses this computer (all users)<br>Only for <u>m</u> e (Hilscher) |                    |
| InstallShield                                                                                                    | 3<br>Next > Cancel |

- 图 8
- 7)选择完整安装,单击Next,进行下一步安装,如图9所示:

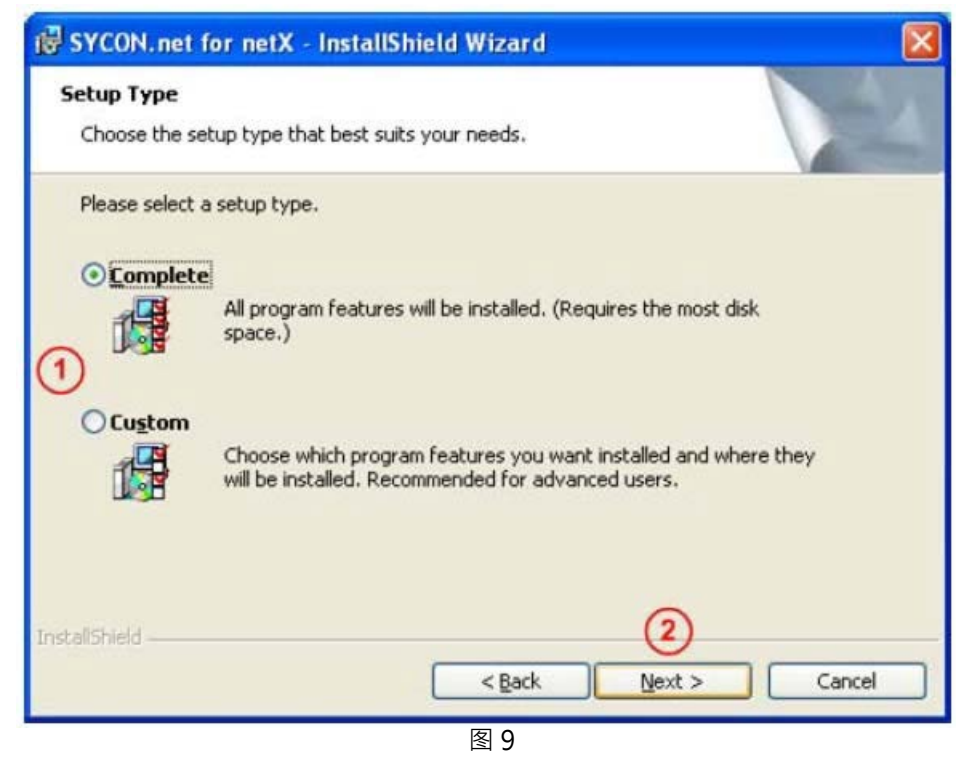

Page 5 of 20

广州虹科电子科技有限公司

8) 单击 "Install",开始安装,如图 10 所示:

| 😼 SYCON.net for netX - InstallShield Wizard                                                                                                    | × |
|----------------------------------------------------------------------------------------------------|---|
| Ready to Install the Program The wizard is ready to begin installation.                                                                                        |   |
| Click Install to begin the installation.<br>If you want to review or change any of your installation settings, click Back. Click Cancel to<br>exit the wizard. |   |
|                                                                                                    |   |
|                                                                                                    |   |
| InstallShield Cancel                                                                                                    | ] |

9) 完成安装·如图11 所示:

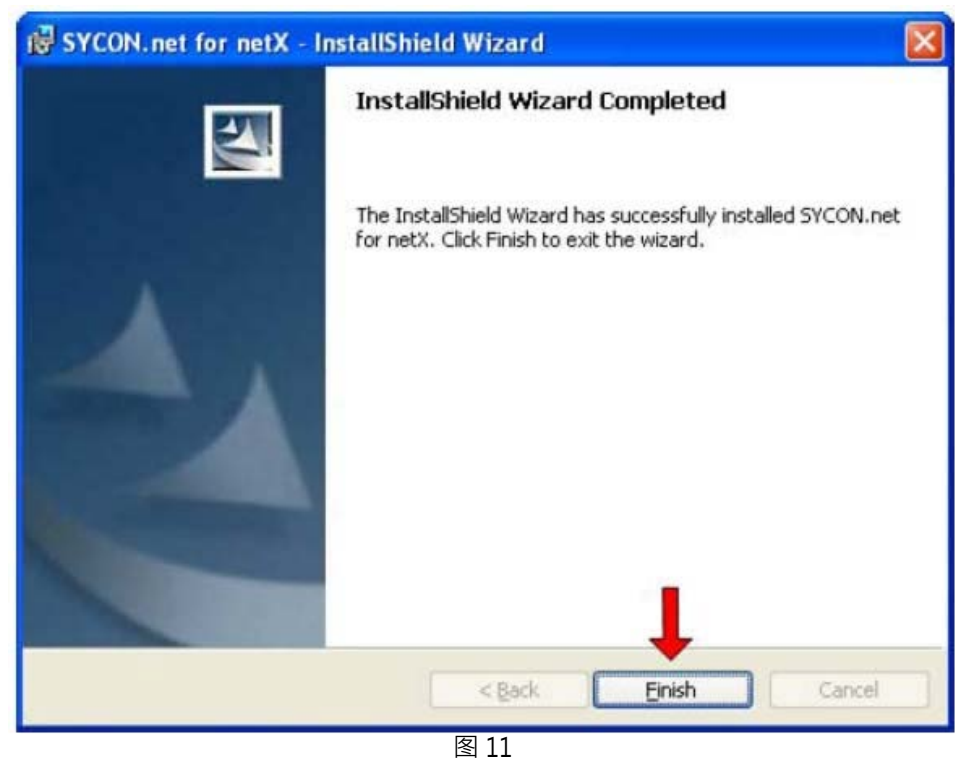

Page 6 of 20

在软件安装完成后,如果首次打开 SYCON.net,要求设置密码,如果不需要,直接点击 "OK"。在以后 打开 "SYCON.net" 时,都会要求输入密码,如果没有密码,直接点击 "OK"。

- 至此,完成了配置网关所需的软件安装,包括:
- □ SYCON.net:用于网关的参数配置与诊断。
- Ethernet Device Configuration: 设置网关 IP 地址及站名·这些设置需在使用 SYCON.net 软件 前完成。
- 3 网关配置
- 3.1 IP 地址设置

网关的默认IP为0.0.0.0,进行通讯前首先要通过Ethernet Device Setup软件手动设置一个IP地址。这样,才能进行下一步通过SYCON.net下载配置文件。

1) 打开Ethernet Device Setup软件,如图12所示:

| 💣 Ethernet Device C | onfiguration |             |                |                     |
|---------------------|--------------|-------------|----------------|---------------------|
| Eile Options ?      |              |             |                |                     |
| Devices Online      | Find:        |             | Dext           | previous            |
| MAC Address         | Device Type  | Device Name | IP Address     | Protocol            |
|                     |              |             |                |                     |
|                     |              |             |                |                     |
|                     |              |             |                |                     |
|                     |              |             |                |                     |
|                     |              |             |                |                     |
|                     |              |             |                |                     |
|                     |              |             |                |                     |
|                     |              |             |                |                     |
|                     |              |             |                |                     |
|                     |              |             | Search Devices | <u>C</u> onfigure ▶ |
|                     |              | -           |                |                     |

2) 单击Search Devices按钮,显示已经找到的网关,如图13所示:

Page 7 of 20

| vices Online      | Find:       |                     | next       | previous |
|-------------------|-------------|---------------------|------------|----------|
| MAC Address       | Device Type | Device Name         | IP Address | Protocol |
| JU-U2-A2-21-C7-48 | netTAP 50   | netTAP 50 [SN=00020 | 0.0.0.0    | NetIdent |
|                   |             |                     |            |          |

图13

3) 单击Configure按钮,选择Set IP Address,弹出设置IP地址对话框,如图14所示:

| <b>File</b> Options <u>?</u> | ce Configuration                   |                                          |            |                     |
|------------------------------|------------------------------------|------------------------------------------|------------|---------------------|
| Devices Online               | Find:                              |                                          | next       | previous            |
| MAC Address                  | Device Type                        | Device Name                              | IP Address | Protocol            |
| 00-02-A2-21-C7-4             | 8 netTAP 50<br>P Configuration for | netTAP 50 [SN=00020<br>00-02-A2-21-C7-48 | 0.0.0.0    | NetIdent            |
|                              | IP Address:                        | <u>0</u> , 0<br><u>Q</u> K               | . 0 . 0    |                     |
|                              |                                    | Searc                                    | h Devices  | <u>⊂</u> onfigure ▶ |

图14

Page 8 of 20

4) 在此对话框中设置网关的临时IP地址,完成后单击OK,如图15所示:

| i | Ethernet Dev                 | vice ( | onfiguration    |                     |            |           |
|---|------------------------------|--------|-----------------|---------------------|------------|-----------|
| E | ile <u>O</u> ptions <u>?</u> |        |                 |                     |            |           |
|   | Devices Online               |        | Find:           |                     | next       | previous  |
|   | MAC Address                  |        | Device Type     | Device Name         | IP Address | Protocol  |
|   | 00-02-A2-21-C7-              | -48    | netTAP 50       | netTAP 50 [SN=00020 | 0.0.0.0    | NetIdent  |
|   |                              | IP Co  | onfiguration fo | r 00-02-A2-21-C7-48 | ×          | 3         |
|   |                              | IP A   | ddress:         | 192 . 168           | . 10 . 10  |           |
|   |                              |        |                 | <u>O</u> K          | Cancel     |           |
|   |                              |        |                 |                     |            |           |
|   |                              |        |                 | Searc               | h Devices  | Configure |
| - |                              |        |                 | 图15                 |            |           |

5) 此时·网关的IP地址已改为设置的地址·如图16所示;也可再次单击Search Devices按钮进行检查。

| evices Online     | Find:       |                     | next          | previous |
|-------------------|-------------|---------------------|---------------|----------|
| MAC Address       | Device Type | Device Name         | IP Address    | Protocol |
| 10-02-A2-21-C7-48 | netTAP 50   | netTAP 50 [SN=00020 | 192.168.10.10 | NetIdent |
|                   |             |                     |               |          |
|                   |             |                     |               |          |
|                   |             |                     |               |          |
|                   |             |                     |               |          |
|                   |             |                     |               |          |
|                   |             |                     |               |          |
|                   |             |                     |               |          |
|                   |             |                     |               |          |

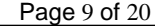

广州虹科电子科技有限公司

- 6) 关闭Ethernet Device Setup软件,完成网关IP地址设置。
- 3.2 网关参数配置
- 1) 打开 SYCON.net 配置软件,如图 17 所示:

| SYCON.net - [Untitled.spj]                                                                                                    |               |
|----------------------------------------------------------------------------------------------------|---------------|
| Eile View Device Network Extras Help                                                                                                    |               |
| 🗅 🚅 🖬   🕄    古 古 🗟    3: 🍩   📇 팩, 팩, 팩,                                                                                                    |               |
| netProject  A X netDevice                                                                                                    | × ×           |
| Project: Untitled                                                                                                    |               |
|                                                                                                    |               |
| x wopuly address of the second second | 4             |
| Ready                                                                                                    | Administrator |
| 图 17                                                                                                    |               |

2) 在软件界面右侧选择Fieldbus栏,将 "Open Modbus/TCP"(或 "PROFIBUS DPVO") "Gateway / Stand-Alone Slave" 文件夹展开,将HK50图标拖放至界面中间的灰线处,如图18所示:

Page 10 of 20

| SYCON.net - [Untitled.spj] *                        |                                                                                                    |         |
|-----------------------------------------------------|----------------------------------------------------------------------------------------------------|---------|
| Eile View Device Network Extras Help                |                                                                                                    |         |
| D 📽 🖬   Q    😫 🕾 🕲    3: 🔘 🛅 5: 5; 5;               |                                                                                                    |         |
| netProject 🔺 🖈                                      | netDevice                                                                                                    | * ×     |
| E Project: Unitided<br>ProtTAP(NT 50-30-30)(<>(#))) | netTAP[NT 50-XX-XX]<>(#1)     ●     ●     ●     ●     ●     ●     ●     ●     ●     ●     ●     ●     ●     ●     ●     ●     ●     ●     ●     ●     ●     ●     ●     ●     ●     ●     ●     ●     ●     ●     ●     ●     ●     ●     ●     ●     ●     ●     ●     ●     ●     ●     ●     ●     ●     ●     ●     ●     ●     ●     ●     ●     ●     ●     ●     ●     ●     ●     ●     ●     ●     ●     ●     ●     ●     ●     ●     ●     ●     ●     ●     ●     ●     ●     ●     ●     ●     ●     ●     ●     ●     ●     ●     ●     ●     ●     ●     ●     ●     ●     ●     ●     ●     ●     ●     ●     ●     ●     ●     ●     ●     ●     ●     ●     ●     ●     ●     ●     ●     ●     ●     ●     ●     ●     ●     ●     ●     ●     ●     ●     ●     ●     ●     ●     ●     ●     ●     ●     ●     ●     ●     ●     ● |         |
|                                                     |                                                                                                    |         |
| *                                                   |                                                                                                    | F       |
| Pearly                                              | Administrator .                                                                                                    |         |
| (cool)                                              | Administration (                                                                                                    | 1. 1. 1 |

图 18

3) 双击该图标,弹出配置对话框,选择 "netX Driver" 栏中 "TCP Connection" 页,确保 "Enable TCP Conector" 前已经打勾(打勾后需重启软件),如图 19 所示:

| 脖 netDevice - Gateway n      | etTAP[NT 50-XX-XX]<>(#1)                                                                                                    |                          |                   |
|------------------------------|----------------------------------------------------------------------------------------------------|--------------------------|-------------------|
| IO Device: NT<br>Vendor: Hil | S0-XX-XX<br>cher GmbH                                                                                                    | Device ID:<br>Vendor ID: | -<br>0x011E       |
| Navigation area              | USB/R5232 Connection TCP Connection<br>Enable TCP Connector (Restart of ODM required)<br>Select IP Range:<br>IP Range Configuration<br>Disable IP Range<br>IP Address<br>Use IP Range<br>TCP P<br>O . O . O O . O . O . O . O . O . O . O | etX Driver               | Save              |
|                              |                                                                                                    | ОК                       | Cancel Apply Help |
|                              |                                                                                                    |                          |                   |
|                              | 图 19                                                                                                    |                          |                   |

Page 11 of 20

4)单击蓝色加号·添加进行扫描的 IP 地址。如果仅连接了一个网关·可以设置一个确定的 IP 地址; 更多情况下·连接了多个网关·此时可以设置一个 IP 网段·如图 20 所示·完成后单击 "Save" 保存。

| 脖 netDevice - Gateway n                                                                                                    | etTAP[NT 50-XX-XX]<>(#1)                                                                                                    |                                                          |               |
|----------------------------------------------------------------------------------------------------|----------------------------------------------------------------------------------------------------|----------------------------------------------------------|---------------|
| IO Device: NT<br>Vendor: Hils                                                                                                    | 50-XX-XX<br>scher GmbH                                                                                                    | Device ID:<br>Vendor ID:                                 | -<br>0x011E   |
| Navigation area         Settings         Image: Settings         Image: Settings         Configuration         Settings         Signal Mapping | USB/RS232 Connection       TCP Connection         I Disable TCP Connector (Restart of ODM required)         Select IP Range:       IP RANGEO         IP Range Configuration       Disable IP Range         IP Address       I Use IP Range         IP 2.168.10.1       - 192.168.10.20:         Send Timeout:       1000         Image Set Timeout:       1000         Image Set Timeout:       1000         Image Set Timeout:       1000 | Ver<br>DO<br>Address Count<br>20<br>DOO<br>Restore<br>OK | Save Save All |
|                                                                                                    | 图 20                                                                                                    |                                                          |               |

5)选择"Device Assignment"栏·单击 Scan按钮·扫描到网关硬件,勾选该网关并单击 Apply按钮 保存,如图 21 所示。

Page 12 of 20

|                                            |       | 14299            |                           |             |             |                    |                  |              |
|--------------------------------------------|-------|------------------|---------------------------|-------------|-------------|--------------------|------------------|--------------|
| lavigation area                            | Scan  | progress: 2/2 De | vices (Current device: -) |             | Device A    | ssignment          |                  |              |
| Driver<br>netX Driver<br>Device Assignment | Devic | e selection:     | suitable only             |             |             |                    |                  | Scan         |
| Settings                                   |       | Device           | Hardware Ports 0/1/       | Slot nu     | Serial nu   | Driver             | Channel Protocol | Access path  |
| Signah®apping                              |       | NT 50-RS-EN      | Ethernet/Serial/-/-       | n/a         | 20016       | netX Driver        | Gateway          | \192.168.20. |
|                                            |       |                  |                           |             |             |                    |                  |              |
|                                            | Acces | s path:          | {B54C8CC7-F333-413        | 5-8405-6E12 | PC88EE62}\1 | 92.168.20.250:5011 | 1\afX0_Ch2       |              |

- 图 21
- 6) 选择 "Settings" 栏·Port X2 选择 PROFIBUS-DP Slave 协议·Port X3 选择 Open Modbus/TCP 协议·如图 22 所示。选中对应的 Available Firmware 单击右侧的 Download 按钮·下载对应的固件。固件下载完成后,单击 OK 按钮退出该对话框。

Page 13 of 20

| Not Device - Gateway      | netTAP[NT 50-XX-XX]<>(#1)                                                                                                    |                                                                              |                                          |                 |                     |
|---------------------------|----------------------------------------------------------------------------------------------------|------------------------------------------------------------------------------|------------------------------------------|-----------------|---------------------|
| IO Device: N<br>Vendor: H | IT 50-XX-XX<br>tilscher GmbH                                                                                                    |                                                                              | Device ID:<br>Vendor ID:                 | -<br>0x011E     | FDT                 |
| Navigation area           | General<br>Description:<br>Protocol Combinations<br>Primary network (Port X2):<br>Required gateway:<br>Required gateway:<br>Required license:<br>Available Firm <u>w</u> are: | netTAP PROFIBUS-DP Slave  PROFIBUS-DP Slave  NT 50-DP-EN  None NSDPSOMBI.NXF | Settings<br>Secondary network (Port X3): | Open Modbus/TCP | Browse     Download |
|                           | Software class:<br>Software version:<br>Basic Settings<br>Mapping Cycle time:                                                                                                 | Multi protocol (combinable) Gateway<br>1.0.9.0                               | Mapping mode:                            | Default         | Y                   |
|                           |                                                                                                    |                                                                              | ОК                                       | Cancel Apply    | Help                |
|                           |                                                                                                    |                                                                              |                                          |                 | h.                  |
|                           |                                                                                                    | 图 22                                                                         |                                          |                 |                     |

7) 右击网关图标 ·选择 "Configuration" "PROFIBUS-DP Slave" ·弹出对话框 ·设置网关作为 PROFIBUS 从站的参数 · 如: 站地址、输入输出字节等 · 如图 23 所示。

Page 14 of 20

| IO Device:       NT 50-DP-EN         Vendor:       Hischer GmbH         Device ID:       0x011e         Configuration         Configuration         Signal Configuration         Signal Configuration         Signal Configuration         Bus         Station Address:         Signal Configuration         Bus         Station Address:         Signal Configuration         Bus         Station Address:         Signal Configuration         Bus         Station Address:         Signal Configuration         Bus         Station Address:         Signal Configuration         Bus         Station Address:         Signal Configuration         Bus         Freeze supported IV         DeVit Enable IV         Extras:         Signal Configuration         Data         Dulput       Input         Module       Type         Size       1         Byte       0         3       Byte         0          4       Byte         Conf                                                                                                    | PROFIBUS                                                                  | DP Slave netTAP[NT 50-DP-EN]<2>(#1)                                             |                                                                                            |     |
|----------------------------------------------------------------------------------------------------|---------------------------------------------------------------------------|---------------------------------------------------------------------------------|--------------------------------------------------------------------------------------------|-----|
| Navigation area                                                                                                    | IO Device: NT<br>Vendor: Hil                                              | 50-DP-EN<br>scher GmbH                                                          | Device ID: 0x049f<br>Vendor ID: 0x011e                                                     | For |
| Extras:       Sync supported       Image: Sync supported       DPV1 Enable       Image: Sync supported         File       Safe supported       Address change not allowed       Image: Sync supported       Image: Sync supported       Image: Sync | Navigation area<br>Configuration<br>Configuration<br>Signal Configuration | Ident Number: 0x00000009<br>Bus<br>Station Address: 5<br>Baud Bater Auto Detect | Configuration                                                                              |     |
| Data     Output     Input       Module     Type     Size       1     Byte     32       2     Byte     0       3     Byte     0       4     Byte     0       Configuration Data:     809F409F         OK     Cancel     Apply                                                                                                    |                                                                           | Extras: Sync supported V<br>Freeze supported V<br>Fail Safe supported V         | DPV <u>1</u> Enable <b>⊽</b><br>Address change no <u>t</u> allowed <b>⊽</b>                |     |
| Configuration Data: 809-409 Manual Input:<br>OK Cancel Apply Help                                                                                                    |                                                                           | Data<br>Output<br>Module Type Size<br>1 Byte  32  4 Byte  0  4 Byte  0  4       | Input<br>Module Type Size<br>5 Byte • 32 •<br>6 Byte • 0 •<br>7 Byte • 0 •<br>8 Byte • 0 • |     |
|                                                                                                    |                                                                           | Configuration Data:                                                             | 809F409F Manual Input                                                                      |     |
|                                                                                                    | -3D- 🖌 🗌                                                                  |                                                                                 | OK Cancel Apply                                                                            |     |

8) 右击网关图标 ·选择"Configuration" "Open Modbus/TCP" ·弹出对话框 ·设置网关作为 Modbus/TCP 从站 (Server)的参数 · 如: Map FC1 and FC3 (这样 · Modbus/TCP 主站可以通过 FC1 读取网关的 位数据 · 通过 FC3 读取寄存器数据) · IP 地址 (去掉 DHCP 的选项 · 并选择 IP 地址和子网掩码的选 项)等 · 如图 24 所示。

Page 15 of 20

| 😽 netDevice - Open Mod    | lbus/TCP netTAP[NT 50-DP-EN]<5>(# | /1)                         | -        |                          |              |          |
|---------------------------|-----------------------------------|-----------------------------|----------|--------------------------|--------------|----------|
| IO Device: N<br>Vendor: H | T 50-DP-EN<br>lischer GmbH        |                             |          | Device ID:<br>Vendor ID: | -<br>0x011e  | TOT      |
| Navigation area           |                                   |                             |          |                          |              |          |
|                           | Interface                         |                             |          |                          |              | <u> </u> |
| Signal Configuration      | <u>B</u> us Startup:              | Automatic                   |          |                          |              |          |
|                           | Watchdog Time:                    | 1000                        | ms       |                          |              |          |
|                           | Protocol <u>M</u> ode:            | IO Server 💌                 |          |                          |              |          |
|                           | Data S <u>w</u> ap:               | Yes                         |          |                          |              |          |
|                           | Map FC1 and FC3                   | V                           |          |                          |              |          |
|                           | Bus                               |                             |          |                          |              |          |
|                           | Provided Server Connections:      | 4                           |          |                          |              |          |
|                           | Client Connection Watchdog Time:  | 1000                        | ms       |                          |              |          |
|                           | Response Timeout:                 | 2000                        | ms       |                          |              |          |
|                           | Send Acknowledgement Timeout:     | 31000                       | ms       |                          |              |          |
|                           | Connect Acknowledgement Timeout:  | 31000                       | ms       |                          |              |          |
|                           | Close Acknowledgement Timeout:    | 13000                       | ms       |                          |              |          |
|                           | IP Address:                       | 192 . 168 . 10 . 10         | 🔽 Enable |                          |              |          |
|                           | <u>N</u> etmask:                  | 255 . 255 . 255 . 0         | 🔽 Enable |                          |              |          |
|                           | Gateway:                          | 0.0.0.0                     | 🔲 Enable |                          |              |          |
|                           | Extras:                           | Boot <u>P</u> D <u>H</u> CP |          |                          |              |          |
|                           |                                   | T 100MBit T Full Duple      |          |                          |              | ~        |
|                           |                                   |                             |          |                          |              |          |
|                           |                                   |                             |          | ОК                       | Cancel Apply | Help     |
|                           |                                   |                             |          | d                        |              |          |
|                           |                                   |                             | 1.04     |                          |              |          |

9) 再次双击网关(或右击网关·选择 "Configuration" "Gateway")·弹出对话框·选择 "Signal Mapping" 项,进行数据映射,如图 25所示。

Page 16 of 20

| Not Device - Gateway                                                                                                    | netTAP[NT 50-DP-EN]<5>(#1)                                                                                                    |                                          |                    |       |                                                                                                    |                 |
|----------------------------------------------------------------------------------------------------|----------------------------------------------------------------------------------------------------|------------------------------------------|--------------------|-------|----------------------------------------------------------------------------------------------------|-----------------|
| IO Device: M<br>Vendor: H                                                                                                    | NT 50-DP-EN<br>tilscher GmbH                                                                                                    |                                          |                    |       | Device ID: -<br>Vendor ID: 0x011E                                                                                                    | For             |
| Navigation area<br>Settings<br>→ Driver<br>netX Driver<br>Device Assignment<br>→ Configuration<br>Settings<br>→ Signal Mapping | Available Signals  Port X2 (PROFIBUS-DP)  Port X2 Signals A  Port X2 Signals A  Receive Outbyte_DC Receive Outbyte_DC Receive Outbyte_DC Receive Outbyte_DC Receive Outbyte_DC Receive Outbyte_DC  Port X2 (PROFIBUS-DP)  Port X2 (PROFIBUS-DP)  Port X2 (PROFIBUS-DP) | <pre><addr 5=""> 1&gt; &gt;</addr></pre> | Signal Ma          | Pping | (Open Modbus/TCP) <192.168.10.1<br>Registers In <slot d=""><br/>5 Registers Out <slot d=""><br/>256 Registers Out <slot d=""><br/>256 Registers In <slot d=""><br/>255 InWORDs (NORD _0001<br/>~256 InWORDS.WORD _0001<br/>~256 InWORDS.WORD _0001<br/>~256 InWO</slot></slot></slot></slot> | 02<br>Data type |
|                                                                                                    | Manual Ma                                                                                                    | pping: Map signals                       | <u>R</u> emove lin | k     | Auto Mapping: Off                                                                                                    | •               |
|                                                                                                    |                                                                                                    |                                          |                    |       | OK Cancel                                                                                                    | Apply Help      |
|                                                                                                    |                                                                                                    |                                          |                    |       |                                                                                                    | 10              |

图 25

10) 数据映射的一般规则是总是把 Receive 的数据映射至 Send 的数据 ·Receive 的方向是网关上某一个接口接收数据 · Send 的方向是网关上另一个接口发送数据 · 因为 PROFIBUS-DP 通讯的数据以字节为单位 · 而 Modbus/TCP 通讯的数据以字为单位 · 因此需要将 PROFIBUS-DP 通讯的两个 Receive 数据 · 映射至 Modbus/TCP 通讯的一个 Send 数据 ;而反方向的话 软件会自动将 Modbus/TCP 通讯的一个 Receive 数据 · 映射至 PROFIBUS-DP 通讯的两个 Send 数据 · 因此先选中 Port X2 中的 "OutByte\_0000" · 按住 Ctrl 键再选择 "OutByte\_0001" · 再选中 Port X3 中的 "~256 InWords.WORD\_0000" · 单击 Map signals 按钮 · 完成一次数据映射 · 如图 26 所示 •

Page 17 of 20

| א netDevice - Gateway                                      | netTAP[NT 50-DP-EN]<5>(#1)                                                                                                    |              |         |                                 |                                                                                                    |           |      |
|------------------------------------------------------------|----------------------------------------------------------------------------------------------------|--------------|---------|---------------------------------|----------------------------------------------------------------------------------------------------|-----------|------|
| IO Device: M<br>Vendor: H                                  | NT SO-DP-EN<br>ilischer GmbH                                                                                                    |              |         |                                 | Device ID: -<br>Vendor ID: 0x011E                                                                                                    |           | For  |
| Navigation area                                            | Available Signals                                                                                                    |              |         |                                 |                                                                                                    |           |      |
| Inter<br>netX Driver<br>Device Assignment<br>Configuration | Comparison of the second second |              | <       | Port                            | : X3 (Open Modbus/TCP) <192.168.10.1)<br>256 Registers In <slot 0=""><br/>256 Registers Out <slot 0=""></slot></slot>                              | )>        |      |
| Sectings                                                   | Port X2         Signals         ▲           32 Bytes Out <slot 1="">         Receive         OutByte_0002           Receive         OutByte_0003         Receive           Descrive         OutByte_0004         Receive</slot>                                                                                                    | Data type    | •       | Port X3<br>Send<br>Send<br>Send | Signals         ▲           256 Registers In <slot 0="">         256 InWORDs           256 InWORDs.WORD_0001         ~256 InWORDs.WORD_0002</slot> | Data type | _256 |
|                                                            | Mapped Signals                                                                                                    | 3            |         | <                               | : X3 (Open Modbus/TCP) <192.168.10.1<br>256 Registers In <slot 0=""></slot>                                                                        |           |      |
|                                                            | Port X2 (PROFIBUS-DP)                                                                                                    | .0001        |         | Port X:                         | 256 Registers Out, «Slot D><br>3 (Open Modbus/TCP)<br>agisters In «Slot O: /~256 InWORDs WO)                                                       | RD 0000   |      |
|                                                            | Manual Mapping: Map                                                                                                    | signals Remo | ove lir | ik                              | Auto Mapping: Off                                                                                                    | Ŧ         |      |
|                                                            |                                                                                                    |              |         |                                 | OK Cancel                                                                                                    | Apply H   | Help |
| XD 🕕 🖊                                                     |                                                                                                    | 图 26         |         |                                 |                                                                                                    |           | 11   |

11) 可以通过 Ctrl 键或 Shift 键选中多个 Receive 数据。还可以在 Auto Mapping 中·通过选择 "From Port3 to Port2",并单击 Apply按钮,来进行数据自动映射,如图 27 所示。

Page 18 of 20

| 🏲 netDevice - Gateway     | netTAP[NT 50-DP-EN]<5>(#1)                                                                                                    |                                                                                                    |                     |                                                                                                |                                                                                                    |                                                          |                                  |          |
|---------------------------|----------------------------------------------------------------------------------------------------|----------------------------------------------------------------------------------------------------|---------------------|------------------------------------------------------------------------------------------------|----------------------------------------------------------------------------------------------------|----------------------------------------------------------|----------------------------------|----------|
| IO Device: M<br>Vendor: H | NT 50-DP-EN<br>Hilscher GmbH                                                                                                    |                                                                                                    |                     |                                                                                                | Device ID:<br>Vendor ID:                                                                                                    | -<br>0x011E                                              |                                  | FDI      |
| Navigation area           | Available Signals                                                                                                    | 5>                                                                                                    | Signal Ma           | pping<br>— 🔚 Port X3                                                                           | i (Open Modbus/TCP)                                                                                                    | <192.168.10.10                                           | )>                               | ~        |
| Device Assignment         | - 🔚 32 Bytes Out <slot 1=""><br/>- 🔚 32 Bytes In <slot 2=""></slot></slot>                                                                                                    |                                                                                                    |                     | 256<br>256                                                                                     | 5 Registers In <slot 0<br="">5 Registers Out <slot< td=""><td>I&gt;<br/>0&gt;</td><td></td><td></td></slot<></slot>                             | I><br>0>                                                 |                                  |          |
| Settings                  | Port X2 Signals                                                                                                    | Data type                                                                                                    | ~                   | Port X3                                                                                        | Signals 🔺                                                                                                    |                                                          | Data type                        | ^        |
|                           | Generated Communication Cha<br>Generated Communication Stal<br>Generated Communication Error                                                                                                    | ange of State UNSIGNED32<br>te UNSIGNED32<br>pr UNSIGNED32                                                                                    |                     | Receive<br>Receive<br>Receive                                                                  | 256 OutWORDs<br>~256 OutWORD<br>~256 OutWORD<br>~256 OutWORD                                                                                    | os.WORD_0016<br>os.WORD_0017<br>os.WORD_0018             | WORD_ARF<br>WORD<br>WORD<br>WORD | XAY_256  |
|                           | Mapped Signals                                                                                                    |                                                                                                    |                     |                                                                                                |                                                                                                    |                                                          |                                  |          |
|                           | Port X2 (PROFIBUS-DP) <addr<br>32 Bytes Out <slot 1=""><br/>32 Bytes In <slot 2=""></slot></slot></addr<br>                                                                                                    | Port X2 (PROFIBUS-DP) <addr 5="">     2     2     2     2     32 Bytes Out <slot 1="">     2     32 Bytes In <slot 2=""></slot></slot></addr> |                     | ►                                                                                              |                                                                                                    |                                                          | )>                               | ^<br>~   |
|                           | Port X2 (PROFIBUS-DP)                                                                                                    |                                                                                                    |                     | Port X3 (Op                                                                                    | en Modbus/TCP)                                                                                                    |                                                          |                                  | <u> </u> |
|                           | <ul> <li>32 Bytes Dut <slot 1="">/DutByte_D000</slot></li> <li>32 Bytes Dut <slot 1="">/DutByte_D002</slot></li> <li>32 Bytes Out <slot 1="">/DutByte_D004</slot></li> <li>32 Bytes Dut <slot 1="">/DutByte_D004</slot></li> </ul> | J - OutByte_0001<br>2 - OutByte_0003<br>4 - OutByte_0005<br>5 - OutByte_0007                                                                  | 1                   | <ul> <li>256 Registe</li> <li>256 Registe</li> <li>256 Registe</li> <li>256 Registe</li> </ul> | ers In <slot 0="">/~256 h<br/>ers In <slot 0="">/~256 h<br/>ers In <slot 0="">/~256 h<br/>ers In <slot 0="">/~256 h</slot></slot></slot></slot> | nWORDs.WORD<br>nWORDs.WORD<br>nWORDs.WORD<br>nWORDs.WORD | _0000<br>_0001<br>_0002<br>00003 |          |
|                           | 32 Bytes Out <slot 1="">/OutByte_0008<br/>32 Bytes Out <slot 1="">/OutByte_0010<br/>32 Bytes Out <slot 1="">/OutByte_0012</slot></slot></slot>                                                                                     | 3 - OutByte_0009<br>) - OutByte_0011<br>2 - OutByte_0013                                                                                      |                     | <ul> <li>256 Registe</li> <li>256 Registe</li> <li>256 Registe</li> </ul>                      | ers in <slot 0="">/~256 h<br/>ers in <slot 0="">/~256 h<br/>ers in <slot 0="">/~256 h</slot></slot></slot>                                      | nWORDs.WORD<br>nWORDs.WORD                               | 0004                             |          |
|                           | 32 Bytes Out <slot 1=""> /OutByte_0014<br/>32 Bytes Out <slot 1=""> /OutByte_0016<br/>32 Bytes Out <slot 1=""> /OutByte_0016</slot></slot></slot>                                                                                  | 4 - OutByte_0015<br>5 - OutByte_0017<br>8 - OutByte_0019                                                                                      |                     | <ul> <li>256 Registe</li> <li>256 Registe</li> <li>256 Registe</li> </ul>                      | ers In <slot 0="">/~256 h<br/>ers In <slot 0="">/~256 h<br/>ers In <slot 0="">/~256 h</slot></slot></slot>                                      | nWORDs.WORD<br>nWORDs.WORD                               | _0007<br>_0008                   |          |
|                           | 32 Bytes Out <slot 1="">/OutByte_0010</slot>                                                                                                    | 1 - OutBote 0021                                                                                                    |                     | 256 Registe                                                                                    | ers in <slot 0="">/~256 li</slot>                                                                                                    | nWORDs.WORD                                              | 0010                             | ~        |
|                           | Manual Mapping:                                                                                                    | Map signals                                                                                                    | <u>R</u> emove link | <                                                                                              | Auto Mapping:                                                                                                    | Off                                                      | •                                |          |
|                           |                                                                                                    |                                                                                                    |                     |                                                                                                | ОК                                                                                                    | Cancel                                                   | Apply                            | Help     |
|                           |                                                                                                    |                                                                                                    |                     |                                                                                                |                                                                                                    |                                                          |                                  |          |

图 27

12)至此·完成了网关的所有配置。右击网关·选择 Download 将配置文件下载到网关中。根据所下载的固件和配置文件·网关就可以根据这些参数开始工作。

### 4 网关诊断

可以通过网关上的 SYS LED 灯及 APL LED 灯对网关状态进行快速判断,如图所示:

| LED | Color              | State                    | Meaning                                                                                                    |
|-----|--------------------|--------------------------|----------------------------------------------------------------------------------------------------|
| SYS | Duo LED ye         | llow/green               |                                                                                                    |
| 1   | 🍳 (green)          | On                       | Operating System running. further diagnostic<br>see APL LED.                                                        |
|     | 🧼 (yel-<br>low)    | On                       | This state may occur only briefly.<br>If this LED stays permanently yellow, then a<br>hardware failure is possible. |
|     | (yellow<br>(green) | Flashing<br>yellow/green | Error state! Boot loader active.                                                                                    |
|     | (off)              | Off                      | Power supply for the device is missing or<br>hardware failure.                                                      |

Page 19 of 20

广州虹科电子科技有限公司 广州市五山华南理工大学国家科技园 2 号楼 504-505 (510640) 电话: 020-3874 4538 020-3874 3032

```
传真: 020-3874 3233
```

| LED | Color     | State                                                             | Meaning                                                                                                    |
|-----|-----------|-------------------------------------------------------------------|----------------------------------------------------------------------------------------------------|
| APL | Duo LED r | ed/green                                                          |                                                                                                    |
| 2   | (green)   | On                                                                | The communication on X2 and X3 is in cyclic<br>data exchange and the gateway function is<br>executed                              |
|     | (green)   | Blinking with<br>2 s off,<br>0,5 s on                             | netTAP is initialized, but the communication<br>on X2 is not in cyclic data exchange.                                             |
|     | (green)   | Blinking with<br>2 s off,<br>0,5 s on,<br>0,5 s off,<br>0,5 s on, | netTAP is initialized, but the communication<br>on X3 is not in cyclic data exchange.                                             |
|     | (red)     | Blinking with<br>2 s off,<br>0,5 s on                             | netTAP is initialized, but the configuration for<br>the communication protocol on X2 is missing<br>or has an error                |
|     | (red)     | Blinking with<br>2 s off,<br>0,5 s on,<br>0,5 s off,<br>0,5 s on, | netTAP is initialized, but the configuration for<br>the communication protocol on X3 is missing<br>or has an error                |
|     | (red)     | On                                                                | netTAP has detected an error during the ini-<br>tialization: Missing configuration, error in con-<br>figuration or internal error |

Page 20 of 20

联系我们

广州虹科电子科技有限公司 Hongke Technology Co., Ltd www.hkaco.com 广州市黄埔区科学大道 99 号科汇金谷三街 2 号 701 室 邮编 510663

## 工业通讯事业部

事业部网站: <u>www.hongconsys.com</u> 微信公众号: 工业通讯 产品及方案:

- ≻ CAN 卡
- ▶ 通讯协议代码/网关/板卡(CO,ECAT,DP,PN,DN,EIP,Modbus,CC,IO-Link等)
- > TSN 时间敏感网络开发方案及应用方案
- ▶ INtime 实时操作系统(提升 windows 实时性)
- ➢ PLC/软 PLC 开发方案

#### 华南区

谢晓锋 工业通讯事业部部长 电话/微信: 13660244187 QQ: 2916592843 邮箱: xxf@hkaco.com

### 华东区

许卫兵 技术销售工程师 电话/微信: 15900933547 QQ: 2029912093 邮箱: xwb@hkaco.com

#### 华北区

郭泽明 技术销售工程师 电话/微信: 18922242268 QQ: 1341746794 邮箱: guo.zeming@hkaco.com

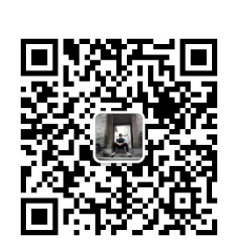

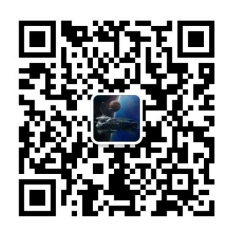

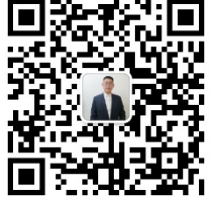

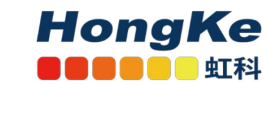

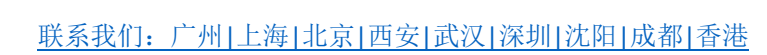